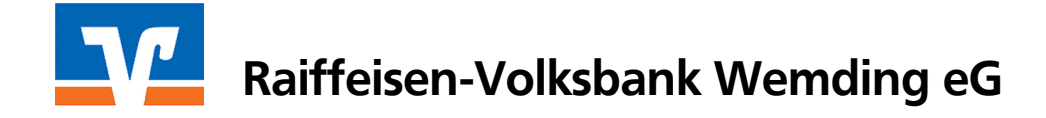

# Umstellung vorhandener Lastschriftvorlagen auf SEPA-Lastschriftvorlagen in der eBanking Business Edition (Firmen-/Vereins-Login)

Die Voraussetzungen sind:

- Freischaltung für die eBanking Business Edition
- Neue Lastschriftvereinbarung mit der Bank abgeschlossen
- Lastschriftmandate Ihrer Kunden liegen Ihnen vor
- Gläubiger-Identifikationsnummer von der Deutschen Bundesbank liegt Ihnen vor.
- Tabellenkalkulationsprogramm (Microsoft Excel, OpenOffice Calc, etc.)

### 1. Erstellen Sie eine Sicherung Ihres Datenbestandes

Um einen Datenverlust zu vermeiden, empfehlen wir eine Datensicherung der gespeicherten Lastschriftsvorlagen.

• Melden Sie sich über Firmen-/Vereins-Login an und wechseln Sie links im Menü auf Lastschrift > Lastschriftvorlagen.

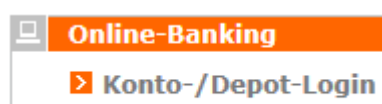

→ **D** Firmen-/Vereins-Login

| Lastschrift         |  |
|---------------------|--|
| Lastschrift         |  |
| Sammellastschrift   |  |
| Lastschriftvorlagen |  |

- Selektieren Sie nun alle Lastschriftvorlagen mit einem Klick in die Checkbox "Alle xxx Einträge auswählen" und wechseln Sie anschließend an das untere Ende der Maske.
- Bestätigen Sie anschließend den Button Vorlagen Exportieren mit OK.

|          | Bezeichnung<br>Lastschriftart | ⊽ <b>&amp;</b><br>⊽∆ | Zahlungspflichtiger ⊽∆<br>Verwendungszweck⊽∆    | Konto-Nr./IBAN⊽∆<br>BLZ/BIC ⊽∆ | Betrag in EUR    | Aktionen                                                             |
|----------|-------------------------------|----------------------|-------------------------------------------------|--------------------------------|------------------|----------------------------------------------------------------------|
|          | Auswahl aller 177 Ein         | träge aufh           | eben                                            |                                | 🔰 🖣 176 bis 17   | 7 von 177 🚺 🔟                                                        |
| V        | Lastschrift                   |                      | MITGLIEDSBEITRAG<br>Konto-Nr.:<br>BLZ: 72069308 |                                | 5,00             | E Lastschrift<br>2 Ändern<br>Ⅲ Löschen                               |
| <b>V</b> | C. Lastschrift                |                      | MITGLIEDSBEITRAG<br>Konto-Nr.:<br>BLZ: 72069329 |                                | 5,00             | <ul> <li>E Lastschrift</li> <li>∠ Ändern</li> <li>Löschen</li> </ul> |
| Fü       | r ausgewählte Vorlage         | en:                  |                                                 |                                |                  |                                                                      |
|          |                               | Zal                  | nlungspflichtiger                               | 💌 in Vorlagen ersetzen durch   |                  | ОК                                                                   |
|          |                               |                      | Vorlagen übernehmen                             | in Sammellastschrift Beitrag   | 2010 (Lastschrif | t) 💌 OK                                                              |
|          |                               |                      |                                                 |                                | Vorlagen lö      | schen? OK                                                            |
|          |                               |                      |                                                 | Vorlagen Exportie              | ren              | • ОК                                                                 |
| _        |                               |                      |                                                 |                                | Neue Vorlage Neu | ie SEPA Vorlage                                                      |

#### • Speichern Sie nun die anzeigte Datei auf Ihrer Festplatte ab.

| Möchten Sie "Lastschriftvorlagen_06.03.2013.csv" von "finanzportal.fiducia.de" öffnen oder speichern? |        |             | ×         |
|----------------------------------------------------------------------------------------------------|--------|-------------|-----------|
|                                                                                                    | Öffnen | Speichern 🔻 | Abbrechen |

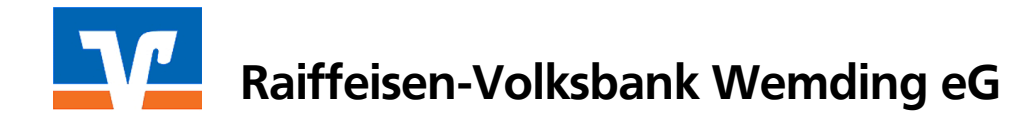

#### 2. Export der Lastschriftvorlagen ins SEPA-Format

Zur Umstellung der Lastschriftvorlagen in das SEPA-Format muss erneut ein Export durchgeführt werden. Bitte selektieren Sie erneut alle Lastschriftvorlagen wie unter Punkt 1 beschrieben und wechseln Sie anschließend erneut an das untere Ende der Maske.

Hier haben Sie zudem die Möglichkeit einer Massenänderung z.Bsp. des Verwendungszwecks oder des Betrages.

#### Wählen Sie anschließend *Exportieren ins SEPA-Format* und OK.

| Für ausgewählte Vorlagen: |                                                               |
|---------------------------|---------------------------------------------------------------|
| Verwendungszweck          | in Vorlagen ersetzen durch OK                                 |
| Vorlagen ü                | bernehmen in Sammellastschrift Einzug 2012 (Lastschrift) 💌 OK |
|                           | Vorlagen löschen? OK                                          |
|                           | Vorlagen Exportieren ins SEPA-Format                          |
|                           | Neue Vorlage Neue SEPA Vorlage                                |

#### Beachten Sie den Hinweis und klicken Sie auf **Exportieren**:

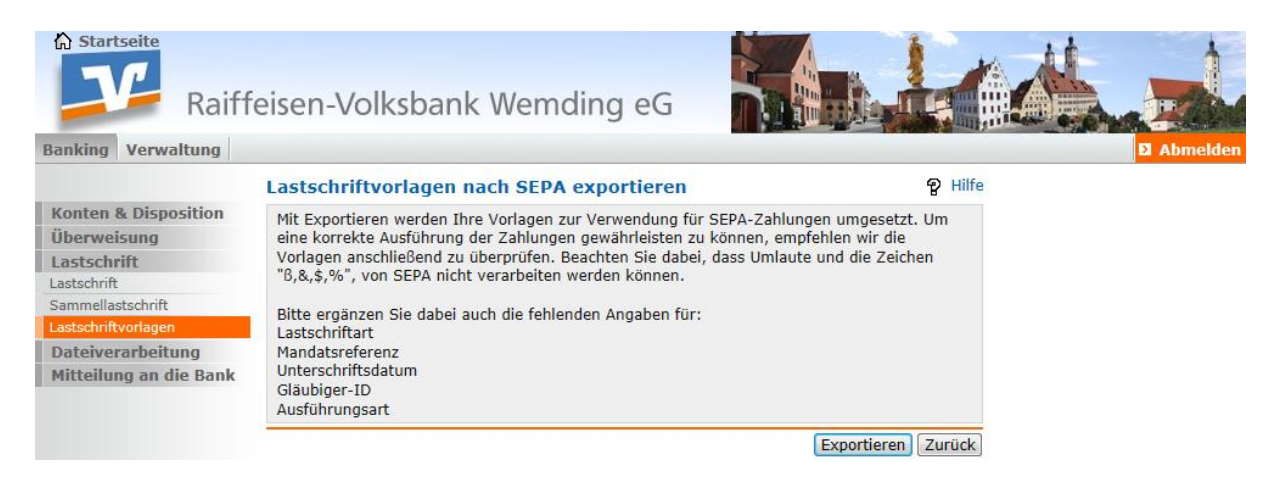

Öffnen Sie die nun erstellte .csv-Datei mit einem Klick auf den markierten Button:

| Möchten Sie "SEPAlastschriftvorlage_06.03.2013.csv" von "finanzportal.fiducia.de" öffnen oder speichern? |          |           | 2           | < |
|----------------------------------------------------------------------------------------------------|----------|-----------|-------------|---|
|                                                                                                    | Öffnen 📐 | Speichern | ▼ Abbrechen |   |

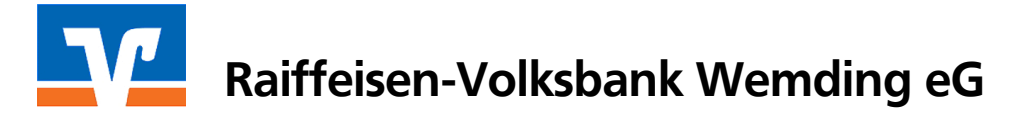

## 3. Befüllung der Tabelle mit den fehlenden Daten

Ergänzen Sie nun diese Spalten mit Ihren Mandatsdaten.

| Eir | nfügen<br>Twise | Ausschneiden<br>Kopieren<br>Format übertragen<br>chenablage | Calibri<br>F A | • 11 • A<br>• <u>U</u> • <u></u> = <u></u> • <u></u> → |                        | 국 Zeilenumbruch<br>교 Verbinden und zentrieren<br>richtung | ۰ ۲<br>15 | Standard       | .00 .00<br>00 .00<br>00 .00 | Bedingte<br>Formatierung | Als Tabelle<br>• formatieren • | Standard<br>Neutral<br>ormatvorlagen | Gut<br>Schlecht | ÷      |
|-----|-----------------|-------------------------------------------------------------|----------------|--------------------------------------------------------|------------------------|-----------------------------------------------------------|-----------|----------------|-----------------------------|--------------------------|--------------------------------|--------------------------------------|-----------------|--------|
|     |                 |                                                             |                |                                                        |                        |                                                           |           |                |                             |                          |                                |                                      |                 |        |
|     | F               | G                                                           |                | н                                                      | 1                      | J                                                         |           | K              |                             | L                        | M                              |                                      | N               |        |
| 1   | Betrag          | Verwendungszwed                                             | :k 1           | Verwendungszweck                                       | 2 IBAN Zahlungsempfäng | er Zahlungsempfänger                                      | Ma        | andatsreferenz | Unter                       | schrieben am             | Ausführungs                    | art Gläubige                         | ID Zahlungsemp  | fänger |
| 2   | 5               | MITGLIEDSBEITRAG                                            | 2013           |                                                        | DE897206930800001234   | 56 TSV Musterstadt e.V.                                   |           |                |                             |                          |                                |                                      |                 |        |
| 3   | 5               | MITGLIEDSBEITRAG                                            | 2013           |                                                        | DE897206930800001234   | 56 TSV Musterstadt e.V.                                   |           | N              |                             | ~                        | N                              |                                      | N               |        |
| 4   | 5               | MITGLIEDSBEITRAG                                            | 2013           |                                                        | DE897206930800001234   | 56 TSV Musterstadt e.V.                                   |           |                |                             |                          |                                |                                      |                 |        |
| 5   | 5               | MITGLIEDSBEITRAG                                            | 2013           |                                                        | DE897206930800001234   | 56 TSV Musterstadt e.V.                                   |           |                |                             |                          |                                |                                      |                 |        |
| 0   |                 |                                                             |                |                                                        |                        |                                                           | -         |                |                             |                          |                                |                                      |                 |        |

Beispiel:

| Eir     | fügen<br>Zwisc | Ausschneiden<br>Kopieren<br>Format übertragen<br>henablage | Calibri<br>F A       | × 11 × A ,<br>7 Ⅲ × → → × A<br>Schriftart |                        | Zeilenumbruch<br>Verbinden und zentrieren<br>itung | * Standard<br>* % 000<br>S Zahl | Beding<br>Formatier | te Als Tabelle<br>ung + formatieren +<br>Fo | Standard<br>Neutral<br>rmatvorlagen | Gut *<br>Schlecht * |
|---------|----------------|------------------------------------------------------------|----------------------|-------------------------------------------|------------------------|----------------------------------------------------|---------------------------------|---------------------|---------------------------------------------|-------------------------------------|---------------------|
| <u></u> | L2             | 1 • (                                                      | 1                    | fx                                        |                        |                                                    |                                 |                     |                                             |                                     |                     |
|         | F              | G                                                          |                      | н                                         | 1                      | J                                                  | к                               | L                   | M                                           |                                     | N                   |
| 1       | Betrag         | Verwendungszwei                                            | ck 1                 | Verwendungszweck 2                        | IBAN Zahlungsempfänger | Zahlungsempfänger                                  | Mandatsreferenz                 | Unterschrieben      | am Ausführungsa                             | rt Gläubiger ID Z                   | ahlungsempfänger    |
| 2       | 5              | MITGLIEDSBEITRAG                                           | 6 <mark>201</mark> 3 |                                           | DE89720693080000123456 | TSV Musterstadt e.V.                               | 1001                            | 06.03.2             | 013 wiederholend                            | DE89ZZZ12345                        | 67890               |
| 3       | 5              | MITGLIEDSBEITRAG                                           | 5 2013               |                                           | DE89720693080000123456 | TSV Musterstadt e.V.                               | Mitglied1002                    | 06.03.2             | 013 wiederholend                            | DE89ZZZ12345                        | 67890               |
| 4       | 5              | MITGLIEDSBEITRAG                                           | 6 2013               |                                           | DE89720693080000123456 | TSV Musterstadt e.V.                               | Kunde1003                       | 06.03.2             | 013 wiederholend                            | DE89ZZZ12345                        | 67890               |
| 5       | 5              | MITGLIEDSBEITRAG                                           | 6 2013               |                                           | DE89720693080000123456 | TSV Musterstadt e.V.                               | MustermannHans                  | 06.03.2             | 013 wiederholend                            | DE89ZZZ12345                        | 67890               |
| 6       |                |                                                            |                      |                                           |                        |                                                    |                                 |                     |                                             |                                     |                     |

Bitte beachten Sie, dass mit Ausnahme der Spaltenbezeichnungen sämtliche **Umlaute** durch "ae", "oe" bzw. "ue" ersetzt werden müssen. Ebenso sind die **Sonderzeichen** "**B & \$ %**" zu entfernen.

| Mandatsreferenz                   | Geben Sie hier die eindeutige Kennung des Mandats Ihres<br>jeweiligen Zahlungspflichtigen ein, das Sie zum Einzug der Zahlung<br>berechtigt.                                                                                                    |
|-----------------------------------|----------------------------------------------------------------------------------------------------|
| Unterschrieben am                 | Datum der Unterschrift des Mandats bzw. der Umstellung auf<br>SEPA. Das Datum muss kleiner oder gleich dem Tagesdatum sein.                                                                                                    |
| Ausführungsart                    | <ul> <li>Geben Sie hier die Ausführungsart für die SEPA Lastschrift an:</li> <li>einmalig (einmaliger SEPA Lastschrifteinzug)</li> <li>erstmalig (erster einer Reihe von SEPA Lastschrifteinzügen)</li> <li>wiederholend (ein SEPA Lastschrifteinzug einer Reihe)</li> <li>letztmalig (letztmaliger SEPA Lastschrifteinzug einer Reihe)</li> </ul> |
| Gläubiger-ID<br>Zahlungsempfänger | Geben Sie hier Ihre Gläubiger-ID ein.                                                                                                    |

Speichern Sie anschließend die bearbeitete Datei unter gleichem Namen und ursprünglichen Format auf Ihrer Festplatte für den späteren Import in die eBanking-Anwendung.

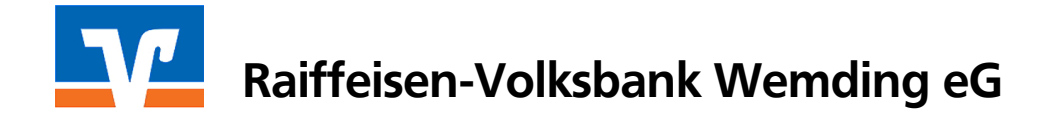

### 4. Löschung der bisherigen Lastschriftvorlagen

Um ein Duplizieren bzw. Vermischen der Lastschriftvorlagen zu vermeiden, löschen Sie nun die bestehenden Vorlagen wie folgt:

|    | Bezeichnung                | <ul> <li>Zahlungspflichtiger ∇∆</li> <li>Verwendungszweck ∇∆</li> </ul> | Konto-Nr./IBAN♥△<br>BLZ/BLC ♥△ | Betrag in EUR    | Aktionen                                                        |
|----|----------------------------|-------------------------------------------------------------------------|--------------------------------|------------------|-----------------------------------------------------------------|
| ~  | Auswahl aller 177 Einträge | aufheben                                                                | bl2/bic                        | I ▲ 176 bis 17   | 7 von 177 🕨                                                     |
| 7  | Q<br>Lastschrift           | MITGLIEDSBEITRAG<br>Konto-Nr.:<br>BLZ: 72069308                         |                                | 5,00             | <ul> <li>Lastschrif</li> <li>Ändern</li> <li>Löschen</li> </ul> |
| 7] | C. Lastschrift             | MITGLIEDSBEITRAG<br>Konto-Nr.:<br>BLZ: 72069329                         |                                | 5,00             | E Lastschrit                                                    |
| Fü | r ausgewählte Vorlagen:    |                                                                         |                                | P                |                                                                 |
|    |                            | Zahlungspflichtiger 💌                                                   | in Vorlagen ersetzen durch     |                  | ОК                                                              |
|    |                            | Vorlagen übernehmen in S                                                | ammellastschrift Beitrag       | 2010 (Lastschrif | t) 💌 OK                                                         |
|    |                            |                                                                         |                                | Vorlagen lös     | chen? OK                                                        |
|    |                            |                                                                         | Vorlagen Exportier             |                  |                                                                 |

Neue Vorlage Neue SEPA Vorlage

### Bestätigen Sie die Löschung mit Klick auf **OK**.

# Lastschriftvorlagen löschen Prife Durch die Löschungsbestätigung werden die Vorlagen unwiderruflich gelöscht. Löschen Abbrechen

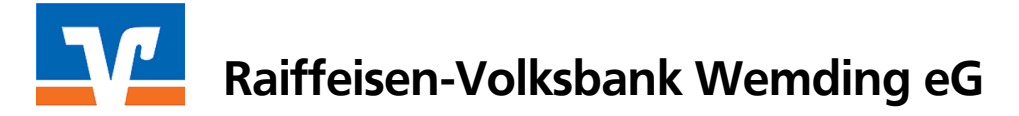

### 5. Import der von Ihnen bearbeiteten SEPA-Lastschriftvorlagen

Starten Sie nun den Import der SEPA-Lastschriftvorlagen durch nachfolgende Auswahl:

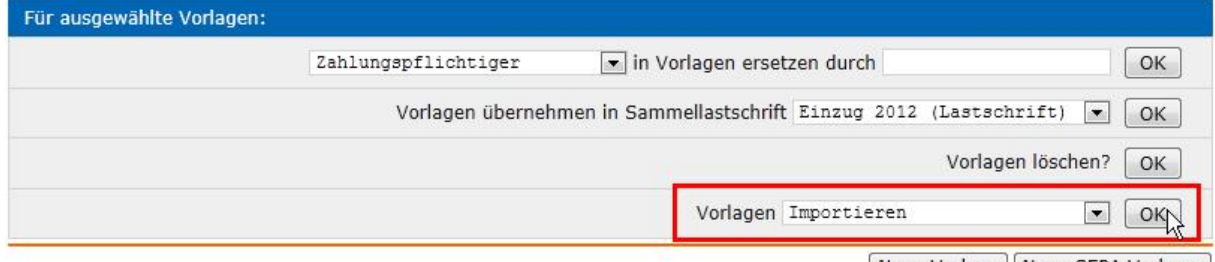

Neue Vorlage Neue SEPA Vorlage

# Durchsuchen Sie Ihre Festplatte nach der vorbereiteten .csv-Datei und klicken Sie anschließend auf **Öffnen**.

| Startseite                                                                                                    | feisen-Volksbank Wemdin                                                                                                    | ig eG                                                     |                                                       |
|----------------------------------------------------------------------------------------------------|----------------------------------------------------------------------------------------------------|-----------------------------------------------------------|-------------------------------------------------------|
| Banking Verwaltung                                                                                                    |                                                                                                    |                                                           |                                                       |
| Banking       Verwaitung         Konten & Disposition       Überweisung         Lastschrift       Lastschrift         Lastschrift       Lastschrift         Lastschrift       Lastschrift         Dateiverarbeitung       Mitteilu         Ø Datei zum Hock       Ø Datei zum Hock         Zur Demer       Organisieren •         AGB       Hilfe         Sicherheit       Ø Öffentlich | Vorlagen-Datei auswählen<br>Bitte klicken Sie [Durchsuchen], um die Date<br>Details zum Format der Datei finden Sie in d<br>Durchsuchen.<br>Nach Auswahl der Datei klicken Sie bitte [Im<br>hladen auswählen<br>SEPA<br>Neuer Ordner<br>Name<br>SEPAlastschriftvorlage. 06.03.2013.csv | ei mit den Lastschriftvorla<br>ler Hilfe.<br>nportieren]. | P Hilfe<br>agen auszuwählen.<br>Importieren Abbrechen |
| <ul> <li>DATEN</li> <li>xRetriever</li> <li>R3602 (fdt)</li> <li>Desktop</li> <li>Download</li> <li>Zuletzt be</li> <li>Zuletzt ge</li> <li>Bibliotheker</li> <li>Rilder</li> </ul>                                                                                                    | e.0043<br>00033k)<br>ds<br>esucht<br>eändert<br>n<br>Dateiname:                                                                                                    |                                                           | ✓ Alle Dateien (*.*)     ✓     Öffnen Abbrechen       |

#### Bestätigen Sie das folgende Fenster mit **Importieren**. Vorlagen-Datei auswählen

P Hilfe

Bitte klicken Sie [Durchsuchen], um die Datei mit den Lastschriftvorlagen auszuwählen. Details zum Format der Datei finden Sie in der Hilfe. C:\Users\\_\_\_\_\_\Desk\_\_\_\_\_\_Uesk\_\_\_\_\_\_\_ Nach Auswahl der Datei klicken Sie bitte [Importieren].

Jetzt erscheinen Ihre Vorlagen als "SEPA-Basislastschrift".